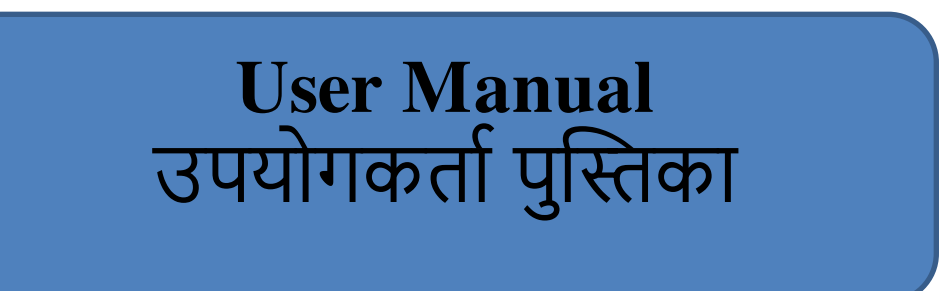

## Online Application for permission of use of Building Plan Application System.

भवन योजना आवेदन प्रणाली के उपयोग की अनुमति के लिए ऑनलाइन आवेदन

Instructions for fill Online Application ऑनलाइन आवेदन भरने के निर्देश

### Open web page https://sso.rajasthan.gov.in/signin वेबपेज खोलें

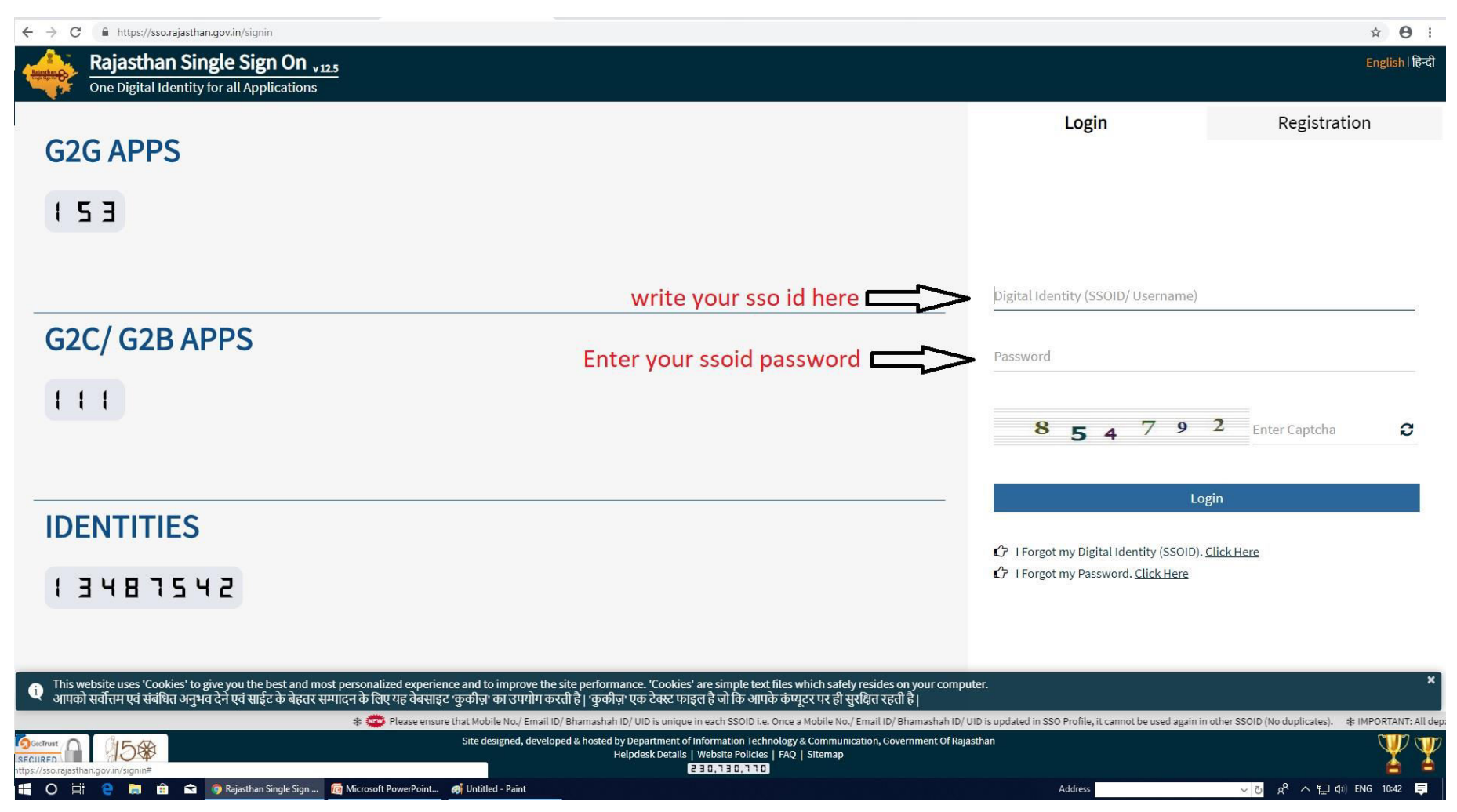

Enter your sso id and password. Enter captcha from given image. Then click on Login अपना एसएसओ आईडी और पासवर्ड डाले. दी गयी इमेज से कैप्चा दर्ज करे उसके बाद लॉगिन पर क्लिक करें.

## After login click on Citizen Apps (G2C) / लॉगिन के बाद सिटीजन एप्स (G2C) पर क्लिक करें

|                                         | SATYAPRAKASH DOIT                            |                                |
|-----------------------------------------|----------------------------------------------|--------------------------------|
| Applications                            |                                              | PASI Q (12 SORT BY SIMPLE VIEW |
|                                         | 7                                            |                                |
|                                         |                                              |                                |
|                                         |                                              |                                |
|                                         |                                              |                                |
|                                         |                                              |                                |
|                                         |                                              |                                |
|                                         |                                              |                                |
|                                         |                                              |                                |
|                                         |                                              |                                |
|                                         | Type "BPAS" in quick search / Quick सर्च में | "BPAS" टाइप करे                |
|                                         | Type Dirio in quick search Quek (14)         |                                |
|                                         |                                              |                                |
| Click on <b>BPAS</b> Portal shown abo   | ove for Building Plan Application.           |                                |
| बिल्डिंग प्लानएप्लीकेशन के लिए ऊपर दिखा | ए गए BPAS पोर्टल पर क्लिक करें।              |                                |
|                                         |                                              |                                |
|                                         |                                              |                                |
|                                         |                                              |                                |

## Dashboard shown as below/ डैशबोर्ड नीचे दिखाया गया है

| Building Plan Approval System<br>Government of Rajasthan                                       | Back to SSO Sign Out                                                                                                    |
|------------------------------------------------------------------------------------------------|----------------------------------------------------------------------------------------------------|
|                                                                                                | DASHBOARD (CITIZEN)                                                                                                    |
| The                                                                                            | re are no items that can be shown in this section.                                                                                   |
|                                                                                                |                                                                                                    |
| Click on New Application in as shown<br>बिल्डिंग प्लान एप्लिकेशन के लिए ऊपर दिखाए गए अनुसार Ne | above for Building Plan Application<br>w Application पर क्लिक करें।                                                                  |
| Select the service as shown<br>below / सेवा का चयन करें जैसा कि नीचे<br>दिखाया गया है          | Select Service                                                                                                    |
|                                                                                                | <ul> <li>Application for Building Plan/ Map (UIT/ AJMER/ JODHPUR)</li> <li>Application for Building Plan/ Map (DA-JAIPUR)</li> </ul> |
|                                                                                                | Ok Close                                                                                                    |

### Development Authority Details (प्राधिकरण का विवरण)

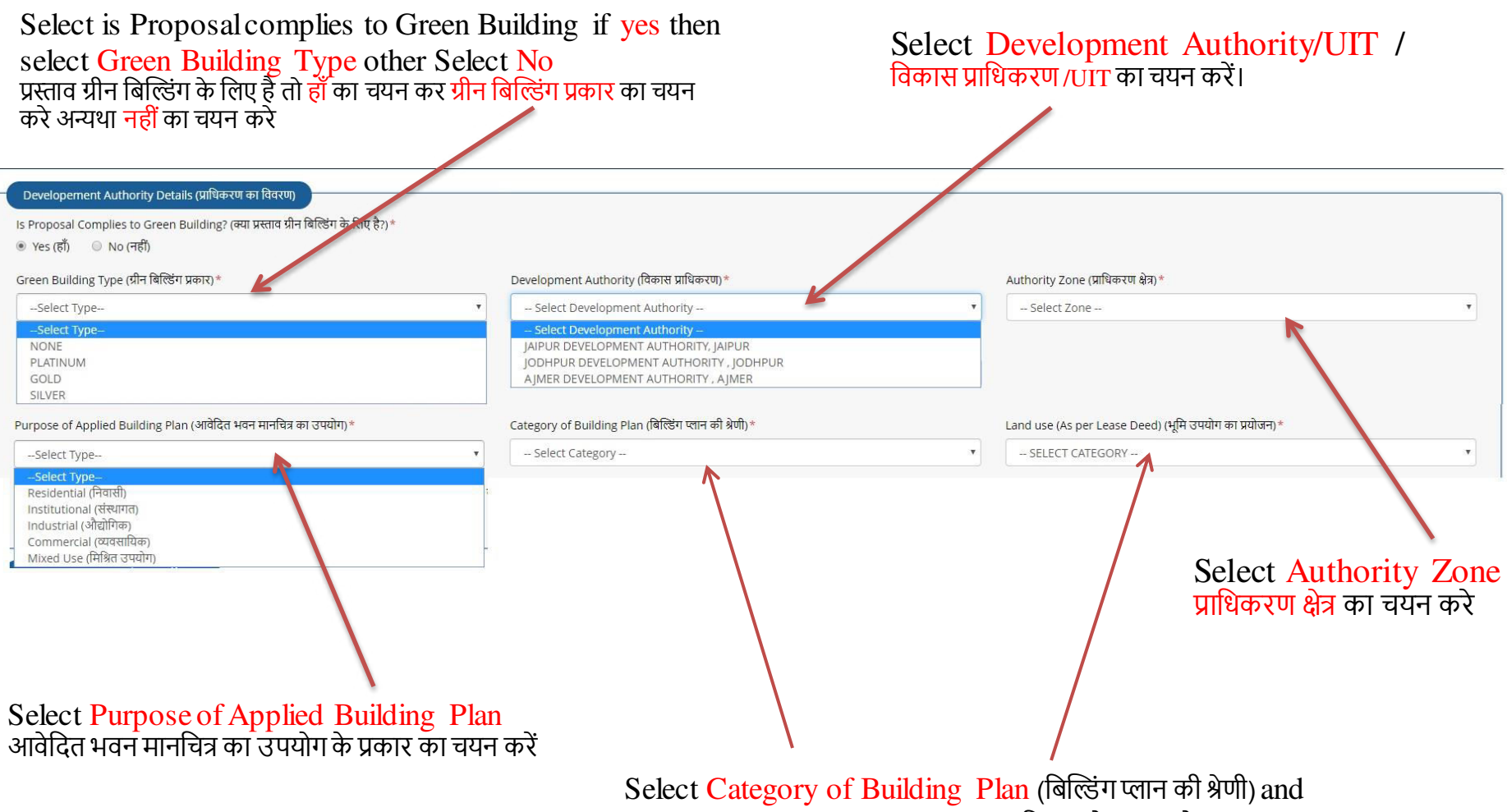

Land use (As per lease Deed) (भूमि उपयोग का प्रयोजन)

If Application for CM Jan Awas Yojana then select Yes otherwise No. यदि आवेदन मुख्यमंत्री जन आवास योजना के लिए है तो हाँ का चयन करे अन्यथा नहीं का चयन करे Is Application for CM Jan Awas Yojana Application? (क्या अवेदन मुख्यमंत्री जन आवास योजना के लिए है?)\* Yes/ हाँ • No/ नहीं Is your proposal under or above 2000 sqm of area? (क्या आपका प्रस्ताव 2000 वर्गमीटर क्षेत्र से ऊपर का है?)\* • Under 2000 Sqm (2000 वर्गमीटर के तहत या 2000 वर्गमीटर से ऊपर) Select Your proposal under or above 2000 sqm (2000 वर्गमीटर से ऊपर) Select Your proposal under or above 2000 sqm (2000 वर्गमीटर के तहत या ऊपर का चयन करे आपका प्रस्ताव 2000 वर्गमीटर के तहत या ऊपर का चयन करे

If Applicant type is Individual/Joint then fill below details यदि आवेदक प्रकार व्यक्तिगत / संयुक्त है तो निचे दिया गया विवरण भरें।

| . No.<br>इ.स.               | Name/ नाम *    | Father's/ Husband Name/<br>पिता/ पति का नाम * | Full Address/        | पूरा पता *        |   | Mobile No. *        | Email ID *     |         |
|-----------------------------|----------------|-----------------------------------------------|----------------------|-------------------|---|---------------------|----------------|---------|
| 4                           | Name (English) | Father/Husband Name (English)                 | Full Addres          | s (English)       |   |                     |                |         |
|                             | नाम (हिन्दी)   | पिता/पति का नाम (हिन्दी)                      | पूरा पता (हिन        | t)                |   | ENTER MOBILE NUMBER | ENTER EMAIL ID |         |
|                             |                |                                               |                      |                   |   |                     |                | Add Mor |
| State (र                    | ज्य)           |                                               |                      | District (जिला) * |   | City (शहर) *        |                | 1       |
| Select State 🔻              |                |                                               | •                    | Select District   | × | Select City         |                |         |
| Ward (वार्ड)<br>Select Ward |                |                                               | PIN Code (पिन कोड) * |                   |   |                     |                |         |
|                             |                |                                               | ENTER PIN CODE       |                   |   |                     |                |         |

In case of joint Applicants click on Add More and fill other Applicant details संयुक्त आवेदकों के मामले में Add More पर क्लिक करें और अन्य आवेदक विवरण भरें

#### If Applicant type is firm then fill below details यदि आवेदक प्रकार फर्म है तो निचे दिया गया विवरण भरें।

| Firm Name (व्यवसाय का नाम) *                                                                       | Authorized Person Name (अधिकृत व्यक्ति का नाम)*        |   | Mobile No. (मोबाइल) *      |
|----------------------------------------------------------------------------------------------------|--------------------------------------------------------|---|----------------------------|
| ENTER FIRM NAME                                                                                    | ENTER PERSON NAME                                      |   | ENTER MOBILE               |
| E-Mail Address (ईमेल पता) *                                                                        | Address (पत्त) *                                       |   |                            |
| ENTER MAIL ID                                                                                      | ENTER FULL ADDRESS                                     |   |                            |
| State/ राज्य*                                                                                      | District/ जिला*                                        |   | City/ शहर *                |
| Select State                                                                                       | Select District                                        | Ŧ | Select City                |
| PIN Code (पिन कोड)*                                                                                |                                                        |   |                            |
| ENTER PIN CODE                                                                                     |                                                        |   |                            |
| Joload Power of Attorney/ Company Board Resolution/ Authorization Certificate (पावर ऑफ अटॉर्मी / र | न्पनी बोर्ड संकल्प / प्राधिकरण प्रमाणपत्र अपलोड करें)* |   | Choose File No file chosen |
|                                                                                                    |                                                        |   |                            |

Upload Power of Attorney/ Company Board Resolution/Authorization Certificate (पावर ऑफ अटॉर्नी / कंपनी बोर्ड संकल्प / प्राधिकरण प्रमाणपत्र अपलोड करें)

## Proposed Site Details (As per Lease Deed)/ प्रस्तावित साइट का विवरण

Fill Proposed Site Details (As per lease Deed) and parameter as per site plan / प्रस्तावित साइट विवरण भरें (लीज डीड के अनुसार)। और साइट योजना के अनुसार पैरामीटर(set backs) भरें

| Tehsil/ तहसील *                                                                                      | Revenue Village/ राजस्व ग्राम                                                                                                    |
|----------------------------------------------------------------------------------------------------|----------------------------------------------------------------------------------------------------|
| Select Tehsil                                                                                        | Select Village                                                                                                    |
| Scheme Name/ योजना का नाम *                                                                          | Khasra No./ खसरा नम्बर *                                                                                                    |
| SCHEME NAME                                                                                          | ENTER KHASRA NO                                                                                                    |
| Area of land as per Lease Deed (Sq. Mts.)/ तीज डीड के अनुसार साइट का क्षेत्रफल<br>(वर्गाग्रेटन में * | Application and Scrutiny Fees/ आवेदन और जांच शुल्क *                                                                                                    |
| AREA OF LAND                                                                                         | ENTER FEES                                                                                                    |
| Present status of land/ भूमि की वर्तमान स्थिति *                                                     |                                                                                                    |
| Select Type                                                                                          |                                                                                                    |
|                                                                                                    |                                                                                                    |
| Setback Rear (in meters)/ सेटबैक रियर (मीटर में) *                                                   | Setback Side1 (in meters)/ सेटबैक साइड 1 (मीटर में) *                                                                                                    |
| ENTER SETBACK REAR                                                                                   | ENTER SETBACK SIDE1                                                                                                    |
| Permissible Height (In Metres)/ अनुमेय ऊंचाई (मीटर में) *                                            | Groung Coverage (In %)/ ग्रुंग कवरेज (% में) *                                                                                                    |
| ENTER HEIGTH                                                                                         | ENTER COVERAGE                                                                                                    |
| Standard BAR/ मानक बार *                                                                             |                                                                                                    |
| ENTER BAR                                                                                            |                                                                                                    |
| (Intel Blay                                                                                          | Choose File No file chosen                                                                                                    |
|                                                                                                    | Tehsil/ तहसील *        Select Tehsil         Scheme Name/ योजना का नाम *         SCHEME NAME         Area of land as per Lease Deed (Sq. Mts.)/ तीज डीड के अनुसार साइट का क्षेत्रफल<br>(वर्गमीटर में)*         AREA OF LAND         Present status of land/ भूमि की वर्तमान स्थिति *        Select Type         *         Setback Rear (in meters)/ सेटबैक रियर (मीटर में)*         ENTER SETBACK REAR         Permissible Height (in Metres)/ अनुमेय ऊंचाई (मीटर में)*         ENTER HEIGTH         Standard BAR/ मानक बार*         ENTER BAR |

Upload Site Co-ordinates paramater (.kml File) साइट के काॅरडिनेटस् अपलोड करें (.kml फाॅरमेट में)

### Architect Details/ आर्किटेक्ट का विवरण :-

## Fill concern Architect Details with COA /Reg. No , Mobile and E-mail Address COA / पंजीकरण संख्या, मोबाइल और ई-मेल पते के साथ आर्किटेक्ट विवरण भरें

| C. Architect Details/ आर्किटेक्ट का विवरण              |                                       |  |
|--------------------------------------------------------|---------------------------------------|--|
| Architect/ Reg. Technical Person Name/ आर्किटेक्ट नाम* | COA/ Reg. No./ सीओए/ पंजीकरण संख्या * |  |
| ENTER NAME                                             | ENTER COA/ REG.NO.                    |  |
| Mobile/ मोबाइल *                                       | E-Mail Address/ ईमेल पता★             |  |
| ENTER MOBILE                                           | ENTER MAIL ID                         |  |
| ENTER MOBILE                                           | ENTER MAIL ID                         |  |

#### Attachments/ संलग्नक :-

Choose file and Upload all the required document.

फ़ाइल चुनें और सभी आवश्यक दस्तावेज अपलोड करें ।

Mandatory Document :- Affidavit, Building Plan Copy, lease Deed, Site Plan and Photo, Affidavit of Architect अनिवार्य दस्तावेज:- शापथ पत्र, भवन निर्माण की प्रति, पट्टा विलेख, साइट योजना और फोटो, वास्तुकार का शापथ पत्र, आदि।

| At | achments (संलप्रक)                                                                                                    |                            |
|----|----------------------------------------------------------------------------------------------------|----------------------------|
| Va | d File Types: .dwg,.jpg ,JPG,.jpeg ,JPEG,.png ,PNG,.pdf ,PDF                                                                                                    |                            |
| A2 | Upload Affidavit of Owner (शपथ पत्र अपलोड करें) 🗋*                                                                                                    | Choose File No file chosen |
| A3 | Upload Building Plan Copy (.dwg (2D), .ifc (3D) file) (भवन मानचित्र अपलोड करें (.dwg (2D), .ifc (3D) फॉरमेट में) *                                                                                                    | Choose File No file chosen |
| A4 | Upload Lease Deed. Site Plan and Photo/ Allotment Letter/ Reconstitution Subdivision Letter/ Name Transfer/ Change in Land Use/<br>(पट्टा विलेख/भू आवंटन पत्र/पुर्वगठन-उपविभाजन आदेष/नाम हस्तान्तरण/भू-उपयोग परिवर्तन आदेष अपलोड करें (pdf फॉरमेट में) - सभी आवष्यक वस्तावेज एक ही ज्वभ्में सम्मिलित कर अपलोड करें) * | Choose File No file chosen |
| A5 | Upload Affidavit of Architect/ Reg. Technical Person (वास्तुविद् का शापथ पत्र अपलोड करें) 🗈*                                                                                                    | Choose File No file chosen |
| A6 | Upload Affidavit of Structural Engineer for Structural Safety (स्ट्रक्वरल सेफ्टी के लिए स्ट्रक्वरल इंजिनियर के शापथपत्र अपलोड करें)                                                                                                    | Choose File No file chosen |
| A7 | Upload Airport Authority of India NOC (भारतीय विमानपत्तन प्राधिकरण से प्राप्त अनापत्ति पत्र अपलोड करें)                                                                                                    | Choose File No file chosen |
| A8 | Upload Earthquake Safety Affidavit/ Undertaking (भूकंप सुरक्षा शापथ पत्र / अंडरटेकिंग अपलोड करें)                                                                                                    | Choose File No file chosen |
| A9 | Any Other Documnet (अन्य संवग्नक)                                                                                                    | Choose File No file chosen |

🗉 l/we do hereby declare that the above statement is true and correct to the best of my/our knowledge and belief./ मैं / हम घोषणा करते हैं कि उपरोक्त कथन मेरे / हमारे ज्ञान और विश्वास के अनुसार सत्य और सही है|

Valid File Types: .dwg,.jpg|.JPG,.jpeg|.JPEG,.png|.PNG,.pdf|.PDF नोट:- मान्य फ़ाइल प्रकार: .dwg,.jpg|.JPG,.jpeg|.JPEG,.png|.PNG,.pdf|.PDF After fill complete Application form Click on SAVE button and information message shown on screen with Application ID पूरा आवेदन फॉर्म भरने के बाद SAVE बटन पर क्लिक करने के पश्चात् एक सूचना सन्देश Application ID के साथ स्क्रीन पर दिखाई देगा

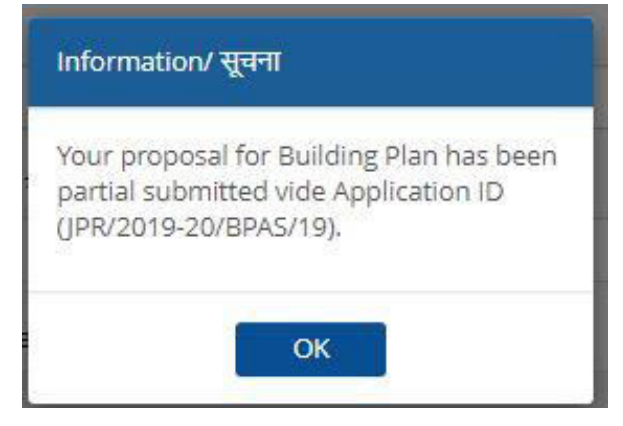

Click here for edit application एडिट एप्लिकेशन के लिए यहां क्लिक करें।

### Application Status shown on Dashboard.डैशबोर्ड पर आवेदन की स्थति दिखाई देगी

| DASHBOARD (CITIZEN) |                            |   |                                 |   |                                |   | (CITIZEN)                           | • New |                                                                                                |     |             |
|---------------------|----------------------------|---|---------------------------------|---|--------------------------------|---|-------------------------------------|-------|------------------------------------------------------------------------------------------------|-----|-------------|
| Please Se           | arch here Q X              |   |                                 |   |                                |   |                                     |       | Show                                                                                           | 10  | • entri     |
| S.No.               | Applicant ID<br>आवेदक आईडी | ÷ | Submission Date<br>आवेदन दिनांक | ÷ | Applicant Name<br>आवेदक का नाम | ¢ | Application Type<br>आवेदन का प्रकार | ÷     | Status<br>स्थिति                                                                               | ¢   | Action      |
| 1                   | JPR/2019-20/BPA5/12        |   | 13/05/2019                      |   | SATYA 2000 ABOVE               |   | BUILDING PLAN APPROVAL              |       | PENDING WITH APPLICANT (FEE-1 PENDING) (13/05/2019)                                            |     | •           |
| 2                   | JPR/2019-20/BPAS/19        |   | 04/07/2019                      |   | ABC                            |   | BUILDING PLAN APPROVAL              |       | PENDING WITH APPLICANT (FEE-1 PENDING) (04/07/2019)                                            | _   | <b>0</b> ,* |
| 3                   | JPR/2019-20/BPAS/5         |   | 03/05/2019                      |   | HAN                            |   | BUILDING PLAN APPROVAL              |       | PENDING FOR AUTO SCRUTINY (03/05/2019)                                                         |     | ø           |
| 4                   | JPR/2019-20/BPAS/13        |   | 13/05/2019                      |   | SATYA APP                      |   | BUILDING PLAN APPROVAL              |       | PENDING WITH ACTP (FEE/ AFFIDAVITS SUBMITTED BY APPLICANT-ISSUANCE OF CEMINICATE) (16/05/2019) |     | ۲           |
|                     |                            |   |                                 |   |                                |   |                                     |       |                                                                                                | 1.1 | /           |

Showing - 1 to 4 of 4 rows

For Application fee submission click on action button. आवेदन शुल्क जमा के लिए action button पर क्लिक करे

|    | tachments (संलप्रक)                                                                                                    |        |
|----|----------------------------------------------------------------------------------------------------|--------|
| A2 | Building Plan Copy (भवन मानचित्र)                                                                                                    | 🛓 View |
| A3 | Lease Deed, Site Plan and Photo/ Allotment Letter/ Reconstitution Subdivision Letter/ Name Transfer/ Change in Land Use (पट्टा विलेख/ भू-आवंदन पत्र/ पूर्नगठन-उपविभाजन आदेष/ नाम हस्तान्तरण/ भू-उपयोग परिवर्तन आदेष) | 🛓 View |
| A4 | Affidavit of Owner (भू-स्वामी का शापथ पत्र)                                                                                                    | 🛓 View |
| A5 | Affidavit of Architect/ Reg. Technical Person (वास्तुविद का शपथ पत्र )                                                                                                    | 🛓 View |
| A6 | Affidavit of Structural Engineer for Structural Safety (स्ट्रक्वरल संजिनियर के शापथपत्र)                                                                                                    | 🛓 View |
| A7 | Airport Authority of India NOC (भारतीय विमानपत्तन प्राधिकरण से प्राप्त अनापत्ति पत्र)                                                                                                    | 🕹 View |
| A8 | Earthquake Safety Affidavit/ Undertaking (भूकंप सुरक्षा शपथ पत्र / अंडरटेर्किंग)                                                                                                    | 🛓 View |
| A9 | Any Other Document (अन्य संलग्नक)                                                                                                    | 🛓 View |
| No | Amount has been added by accounts                                                                                                    |        |
|    | Pay Now (Form Submission Fees) Close                                                                                                    |        |

After click on action button all details of Application form will be shown and click on "Pay Now (Form submission fee)"

एक्शन बटन पर क्लिक करने के बाद आवेदन पत्र के सभी विवरण दिखाए जाएंगे और " Pay Now (Form submission fee) " पर क्लिक करें

# Application Fee will be paid through RAJASTHAN PAYMENT PLATFORM आवेदन शुल्क RAJASTHAN PAYMENT PLATFORM के माध्यम से भुगतान किया जाएगा

| erchant: Test Merchant Enc | Merchant Transaction Id: BPASPE99E | 523635F4      | Amount to pay: |
|----------------------------|------------------------------------|---------------|----------------|
| в                          | Pay using Aggregator               | Transaction S | ummary         |
| Aggregator                 |                                    | RPP Txn Id    | 264461         |
|                            | BILLDESK                           | - Purpose     | Online Payment |
|                            | IN A VERY COLONNAME                | Base Amount   | INR 1.00       |
|                            | BILLDESK                           | RPP Charges   | INR 0          |
|                            | RAZOR PAY                          | Txn Amount    | INR 1.00       |
|                            | PAYUMONEY                          | User Details  |                |
|                            | YES BANK ISG PAYMENT GATEWAY       | Name          | ABCABCDEFDEF   |
|                            | PROCEED TO PAY                     | Email         | abc@gmail.com  |
|                            |                                    | Mobile        | 9875841256     |

Click Here to cancel

After successful payment an Information show as above and Notification has been sent to registered Mobile number and Email ID. सफलता पूर्वक भुगतान के बाद एक सूचना सन्देश दिखेगा और पंजीकृत मोबाइल नंबर और ईमेल आईडी पर अधिसूचना भेजी गई है

#### Information/ सूचना

You have successfully paid the form submission online payment for building plan application vide APPID- JPR/2019-20/BPAS/19.Notification has been sent to registered Mobile No. and Email ID.

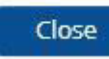

|           | DASHBOARD (CITIZEN)          |                                   |                                  |                                     |                                                                                                 |            |
|-----------|------------------------------|-----------------------------------|----------------------------------|-------------------------------------|-------------------------------------------------------------------------------------------------|------------|
| Please Se | arch here Q X                |                                   |                                  |                                     | Show 10                                                                                         | ) 🔻 entrie |
| S.No.     | Applicant ID 🔶<br>आवेदक आईडी | Submission Date 🔶<br>आवेदन दिनांक | Applicant Name 🔶<br>आवेदक का नाम | Application Type<br>आवेदन का प्रकार | \$<br>सिर्धाते                                                                                  | ♦ Action   |
| 1         | JPR/2019-20/BPAS/12          | 13/05/2019                        | SATYA 2000 ABOVE                 | BUILDING PLAN APPROVAL              | PENDING WITH APPLICANT (FEE-1 PENDING) (13/05/2019)                                             | ۴ 🕲        |
| 2         | JPR/2019-20/BPAS/5           | 03/05/2019                        | HAN                              | BUILDING PLAN APPROVAL              | PENDING FOR AUTO SCRUTINY (03/05/2019)                                                          | ۲          |
| 3         | JPR/2019-20/BPA5/19          | 04/07/2019                        | ABC                              | BUILDING PLAN APPROVAL              | PENDING FOR AUTO SCRUTINY (04/07/2019)                                                          | ۲          |
| 4         | JPR/2019-20/BPAS/13          | 13/05/2019                        | SATYA APP                        | BUILDING PLAN APPROVAL              | PENDING WITH ACTP (FEE/ AFFIDAVITS SUBMITTED BY APPLICANT-ISSUANCE OF CERTIFICATE) (16/05/2019) | ۲          |

Showing - 1 to 4 of 4 rows

Applicant can view Action taken on application आवेदक आवेदन पर की गई कार्यवाही देख सकता है